# 방탈출모아:유저앱

# -페이지 설명서

Application담당 박정규

## 페이지별 구분 및 연결 페이지

| 페이지 이름    | 기능                               | 연결 페이지              |  |
|-----------|----------------------------------|---------------------|--|
| 메인 페이지    | 테마 리스트 제공<br>검색기능 제공<br>추천 테마 제공 | 로그인 페이지<br>테마정보 페이지 |  |
| 유저 정보 페이지 | 예약확인 및 취소<br>알람확인 및 삭제           |                     |  |
| 테마정보페이지   | 테마정보제공                           | 예약확인 페이지            |  |
| 예약확인 페이지  | 날짜별 예약정보 제공<br>알람 추가             | 예약하기 페이지            |  |
| 예약하기 페이지  | 서버에 예약 요청하기                      | -                   |  |

# 메인페이지

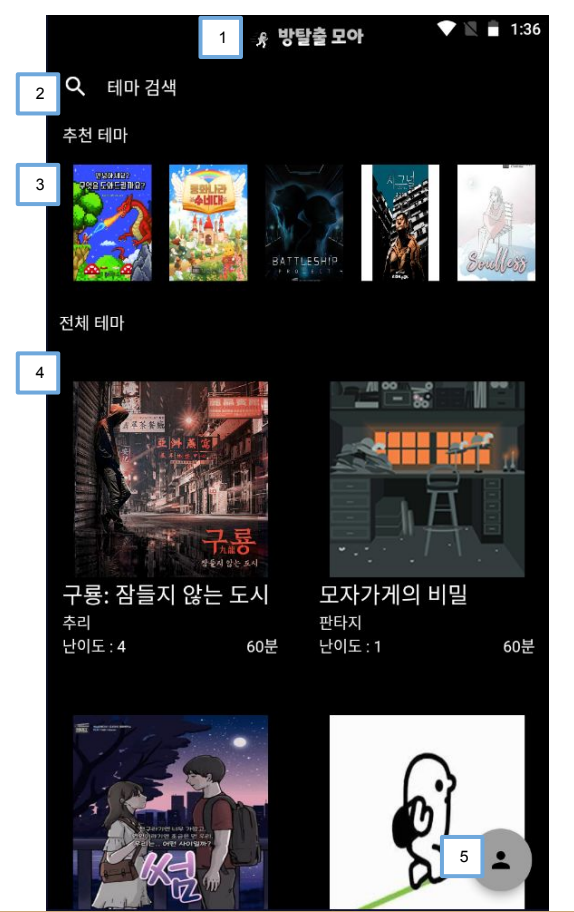

| 번호 | 설명                                                         |  |  |  |
|----|------------------------------------------------------------|--|--|--|
| 1번 | 앱 상단 바<br>앱 이름과 아이콘 표시                                     |  |  |  |
| 2번 | 테마 검색 바<br>키워드를 통해 테마 검색 가능                                |  |  |  |
| 3번 | 추천 테마 리스트<br>유저 맞춤 추천 리스트 제공<br>각 테마 포스터 클릭시 테마 정보 페이지로 전환 |  |  |  |
| 4번 | 전체 테마 리스트<br>각 테마 포스터 및 정보 클릭시 테마 정보 페이지로 전환               |  |  |  |
| 5번 | 유저 정보 아이콘<br>클릭시 유저 정보 페이지로 전환기능                           |  |  |  |

# 유저 정보 페이지(비로그인)

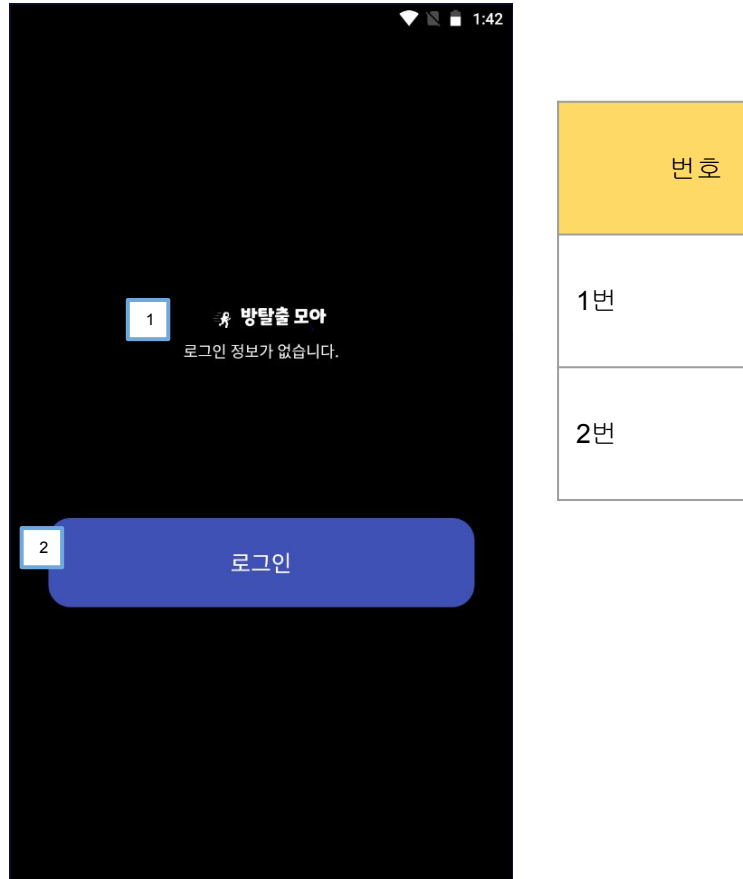

| 번호 | 정보                    |
|----|-----------------------|
| 1번 | 현재 로그인 상태 표시          |
| 2번 | 로그인 버튼<br>구글 로그인으로 이동 |

## 유저 정보 페이지(로그인)

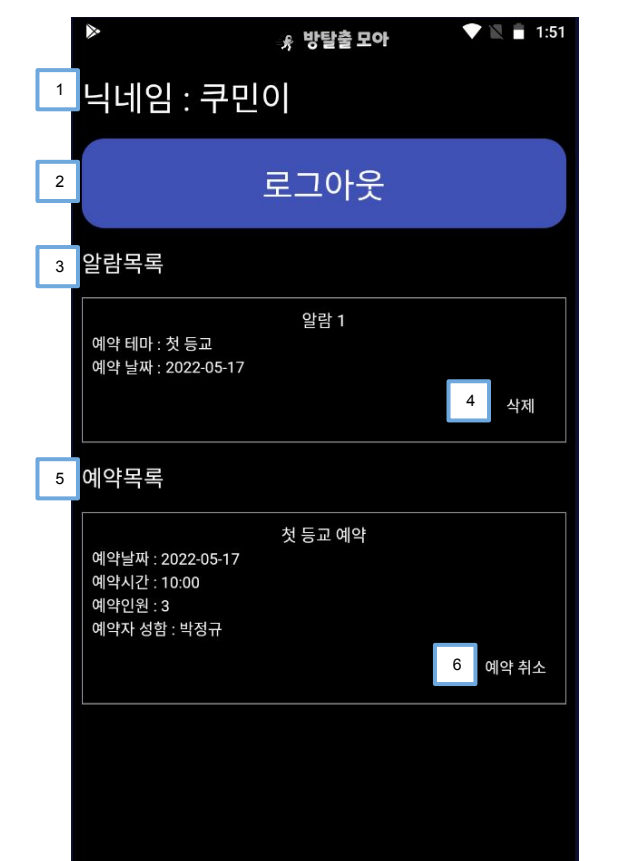

| 번호 | 정보                              |
|----|---------------------------------|
| 1번 | 유저정보<br>닉네임 표시                  |
| 2번 | 로그아웃 버튼                         |
| 3번 | 알람 목록<br>유저가 설정한 알람 관련 정보 제공    |
| 4번 | 알람 삭제 버튼<br>클릭시 해당 알람 삭제        |
| 5번 | 예약 목록<br>유저의 예약 현황 정보 제공        |
| 6번 | 예약 취소 버튼<br>클릭시 서버로 예약 취소 요청 전달 |

# 테마정보페이지

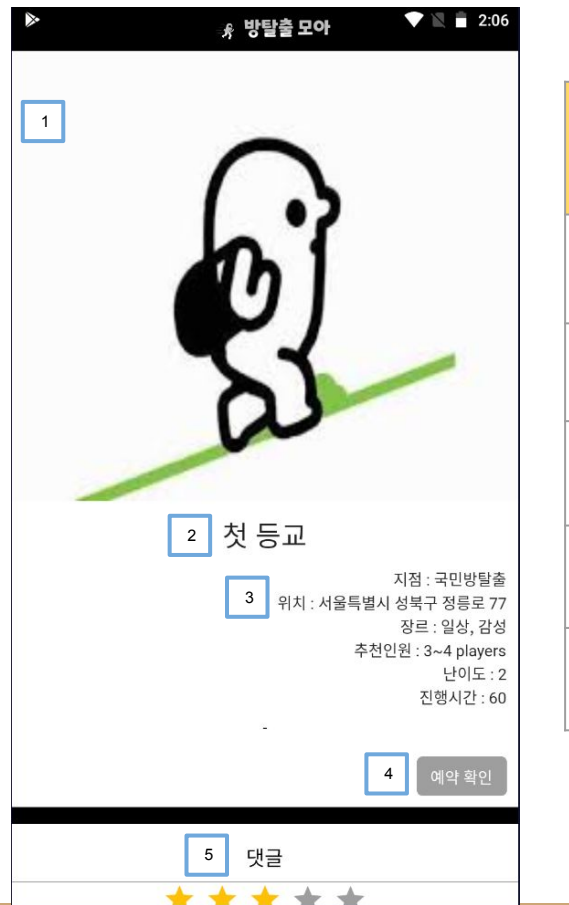

| 번호 | 정보                                      |
|----|-----------------------------------------|
| 1번 | 테마 포스터                                  |
| 2번 | 테마 이름                                   |
| 3번 | 테마 정보<br>방탈출카페 이름, 위치, 테마 장르, 추천인원 등 포함 |
| 4번 | 예약 확인 버튼<br>클릭시 해당 테마의 예약확인페이지로연결       |
| 5번 | 하단 댓글 창<br>댓글/별점 작성 및 다른 유저의 댓글 제공      |

## 예약확인 페이지

|          |              | ∦ 방            | 탈출 모아        | •            | 2:12       |    |  |                                                                                                    |
|----------|--------------|----------------|--------------|--------------|------------|----|--|----------------------------------------------------------------------------------------------------|
|          | 1 첫 등교       |                |              |              | 번호         | 정보 |  |                                                                                                    |
| 2 <      | 2 May 2022 > |                |              |              |            |    |  |                                                                                                    |
| Sun      | Mon          | Tue We         | ed Thu       | ı Fri        | Sat        | 1번 |  | 테마 이름                                                                                                    |
| 1<br>8   | 2<br>9       | 3 4<br>10 1    | i 5<br>1 12  | 6<br>13      | 7<br>14    | 2번 |  | 달력<br>예약 정보를 확인하고자 하는 날짜 선택 가능<br>오늘 기준 지나간 날짜는 선택 불가                                                                 |
| 15<br>22 | 16<br>23     | 17 1<br>24 2   | 8 19<br>5 26 | 20<br>27     | 21<br>28   | 3번 |  | 알림설정 버튼<br>클릭시 해당 테마, 선택된 날짜의 예약 알림 등록<br>예약에 취소 발생시 알림 발송                                                            |
| 29       | 30           | 31 1<br>첫 등교 0 | 예약현황         | 3 3<br>알림 설정 | 4<br>예약 검색 | 4번 |  | 예약 검색 버튼<br>클릭시 해당 테마의 예약현황을 요청하여 받아오고 하단 예약현황<br>리스트를 만든다                                                            |
| 10:00    | 12:00        | 14:00          | 16:00        | 18:00        | 20:00      | 5번 |  | 예약현황 리스트<br>선택된 날짜의 예약 현황 리스트<br>각 시간들은 클릭 가능한 버튼이나 예약 불가능한 시간의 경우 붉은<br>색으로 표시되며 클릭 불가.<br>시간 클릭시 해당 시간 예약하기 페이지로 이동 |

## 예약하기 페이지

|                    | · 유 방탁중 보아 · · · · · · · · · · · · · · · · · · |    |                                                                                   |
|--------------------|------------------------------------------------|----|-----------------------------------------------------------------------------------|
| 1                  | 에약정보                                           | 번호 | 정보                                                                                |
|                    | 83                                             | 1번 | 테마 포스터                                                                            |
| 2<br>예약일           | ·<br>테마 정보<br>2022-05-17                       | 2번 | 고정적인 테마 정보<br>예약일, 카페 이름, 예약 시간, 예약 테마 이름으로 구성되어 있다.                              |
| 지점<br>예약시간<br>예약테마 | 국민방탈출<br>14:00<br>첫 등교                         | 3번 | 추가적인 예약 정보<br>예약 인원, 총 금액, 예약자 성함, 전화번호로 구성되어 있다.<br>예약 이위은 변경하며 총 금액이 파도으로 변경되다. |
| 3 추가정보             |                                                |    | 전화번호의경우 xxx-xxxx 형식으로 작성된다.                                                       |
| 총 금액               | 30000원                                         | 4번 | 예약하기 버튼<br>설정된 정보를 포함하여 서버에 예약하기 요청을 보낸다.<br>예약 실패 시 경고창을 통해 유저에게 실패 사실을 알린다.     |
| 예약자 성함<br>전화번호     | 예약자 성함을 입력해주세요.<br>전화번호를 입력해주세요.               |    |                                                                                   |

4 예약하기